## Android Studio

Vamos a File, Crear Proyecto y Seleccionamos Empty View Activity:

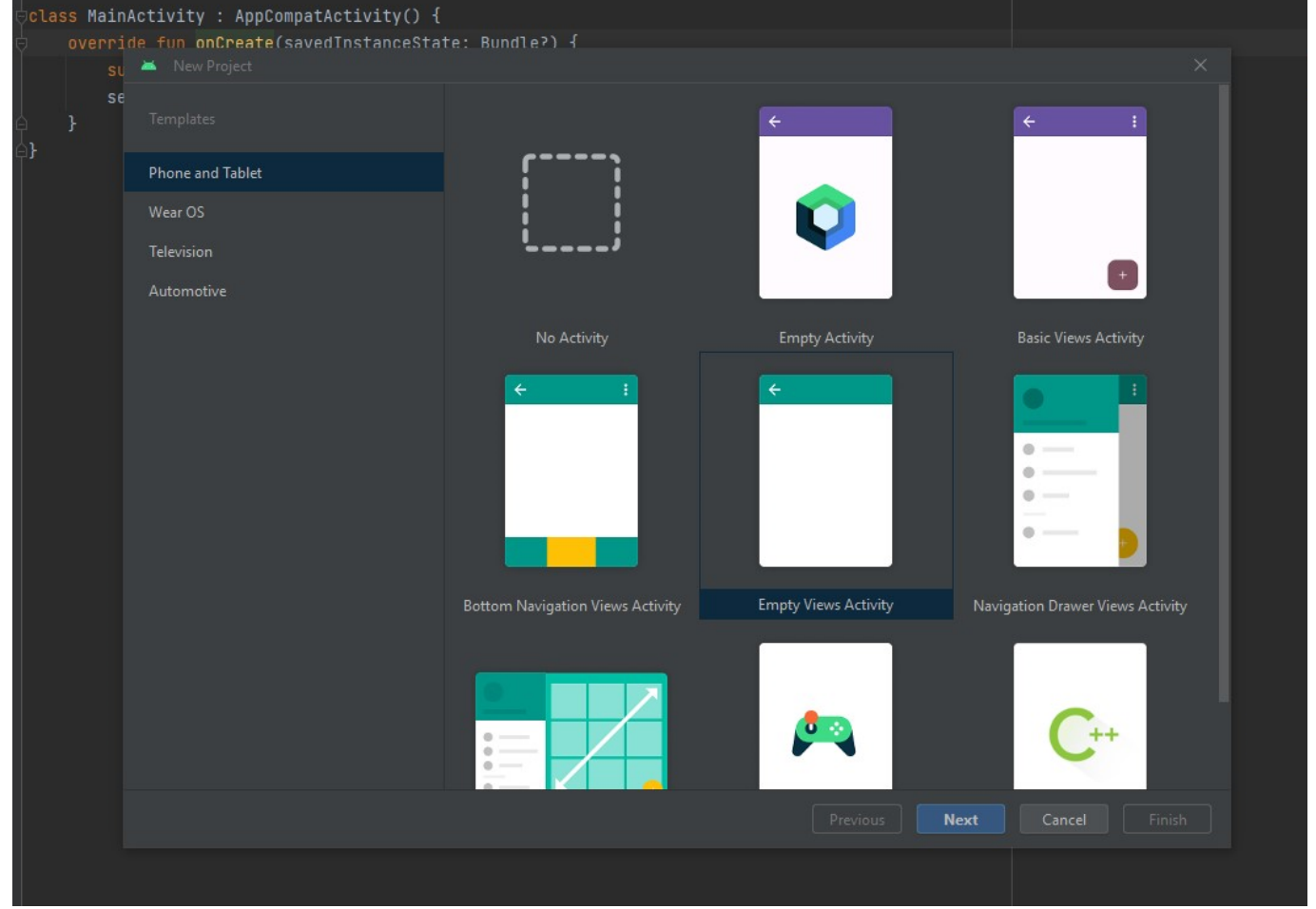

Tras seleccionarlo le damos a crear con las siguientes configuraciones:

| verride fu | n onCreate(savedInstanceSta<br>New Project | ate: Bundle?) {                                                        | ×      |
|------------|--------------------------------------------|------------------------------------------------------------------------|--------|
| Se         | Empty Views Activity                       |                                                                        |        |
|            | Creates a new empty activity               |                                                                        |        |
|            | Name                                       | My Application                                                         |        |
|            | Package name                               | com.example.myapplication                                              |        |
|            | Save location                              | C:\Users\thejuanvisu\AndroidStudioProjects\MyApplication 🔚             |        |
|            | Language                                   | Kotlin                                                                 |        |
|            | Minimum SDK                                | API 24 ("Nougat"; Android 7.0)                                         |        |
|            |                                            | Your app will run on approximately 95,4% of devices.<br>Help me choose |        |
|            | Build configuration language 곗             | Kotlin DSL (build.gradle.kts) [Recommended]                            |        |
|            |                                            |                                                                        |        |
|            |                                            |                                                                        |        |
|            |                                            |                                                                        |        |
|            |                                            |                                                                        |        |
|            |                                            | Previous Next Cancel                                                   | Finish |

From: http://www.knoppia.net/ - Knoppia Permanent link: http://www.knoppia.net/doku.php?id=kotlin:android\_studio&rev=1695821010

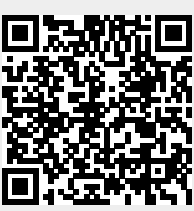